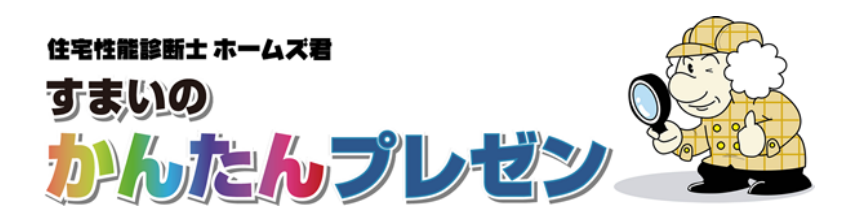

事例集(敷地·隣棟)

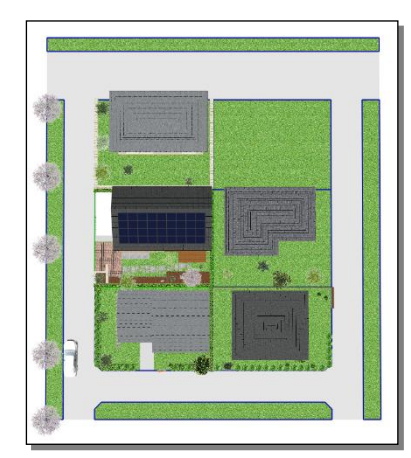

分譲区画(イメージ)

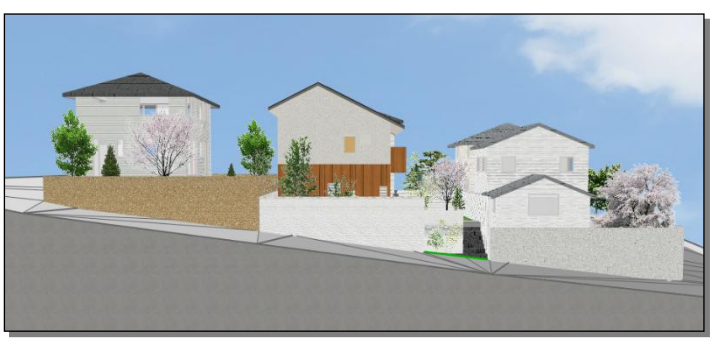

傾斜地(イメージ)

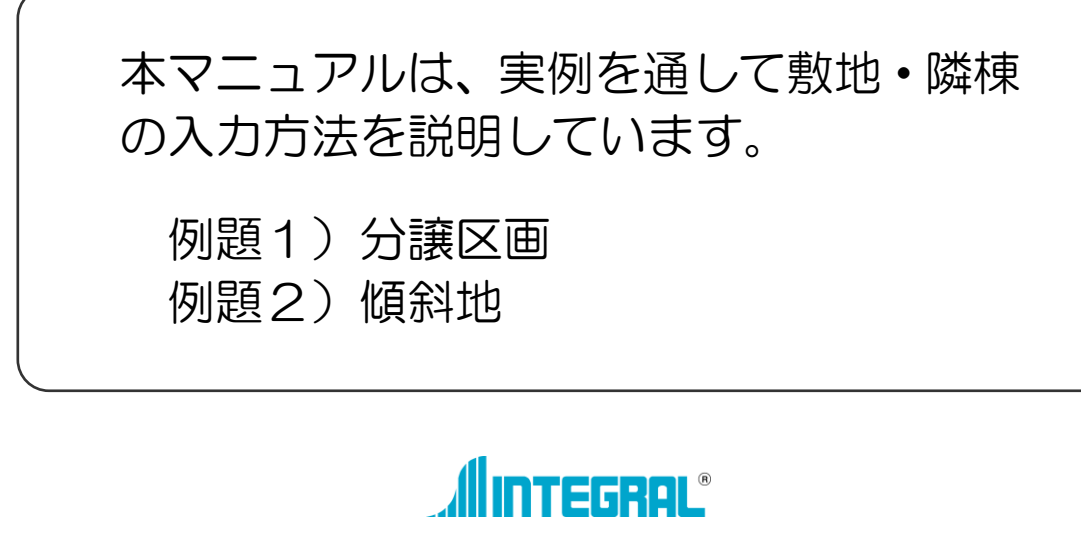

株式会社インテグラル

《目次》

| 1. 敷地• | 道路•隣棟(例題1:分譲区画) | 1 |
|--------|-----------------|---|
| STEP1  | 自宅の敷地           | 1 |
| STEP2  | 隣棟              | 2 |
| STEP3  | 道路              | 4 |
| 2. 地盤高 | うさ (例題2:傾斜地)    | 5 |
| STEP1  | 広域              | 6 |
| STEP2  | 等高線             | 7 |
| STEP3  | 局所              | 8 |

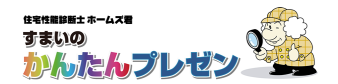

## 1.敷地・道路・隣棟(例題1:分譲区画)

## 敷地・道路・隣棟について

- ・敷地・道路・隣棟は、いつでも入力できます。(自宅作成 後でも入力可能です。)
- 自宅の CAD 入力は、【CAD 入力画面】と直交して行う 必要があります。このため、敷地の方を回転させるよう にしてください。(右図)
- ・隣棟の入力は必須ではありません。隣棟を入力すると、
   【日影】・【日当り】・【日当り断面】のシミュレーション
   や、3Dビューの【眺望】(窓からの眺め)の確認ができます。

# 

## 例題1:分譲区画

高低差のない土地の、基本の入力手順を説明します。

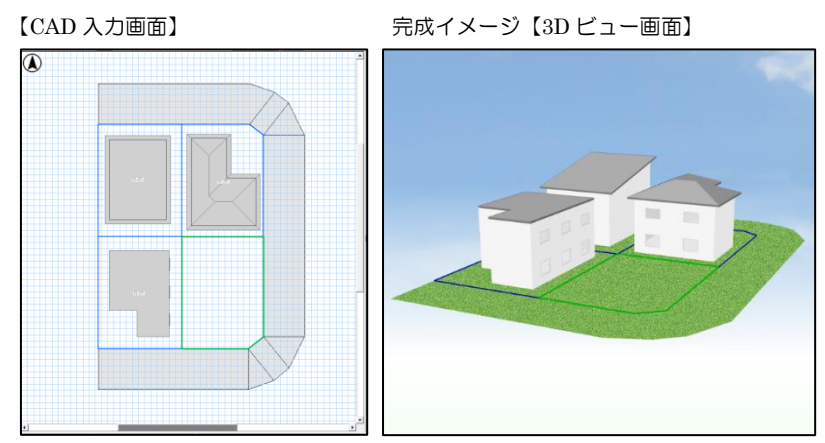

## STEP1 自宅の敷地

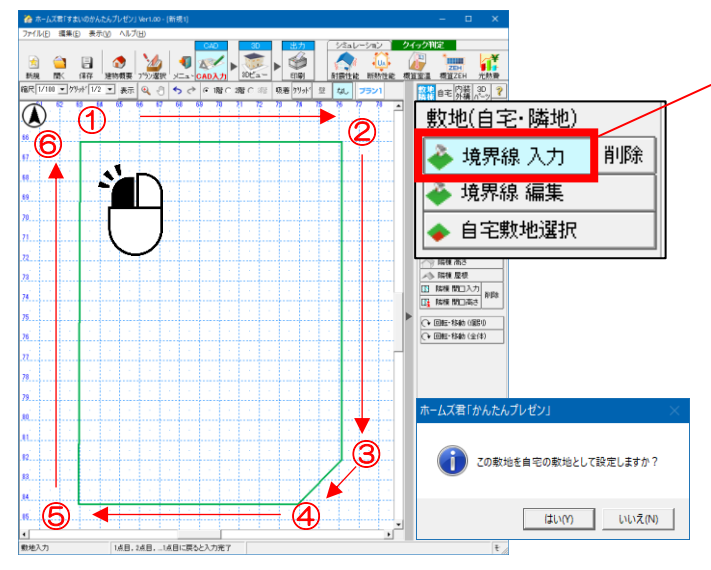

- ・【CAD 入力画面】右メニューから【敷地・隣棟
   画面】を表示します。
- 「境界線入力」ボタンをクリックします。

・【CAD 入力画面】上で、頂点となる位置をクリックしていきます。最後は始点をクリックすると閉じます。

詳細な設定は後で行うので、大まかに入力します。

🛐 敷地入力のポイント

• 自宅…緑色

- ・自宅以外(隣地)…青色 で表示されます。
- ・後から自宅に変更することもできます。

![](_page_3_Picture_0.jpeg)

・「境界線編集」ボタンをクリックし、詳細な編集を行います。

| CONTRACT     CONTRACT     CONTR | <ul> <li>・頂点の追加・削除・移動</li> <li>・敷地全体の回転・移動</li> <li>・対角線入力<br/>数値入力による編集が行えます。</li> <li>◆</li> <li>・数値入力</li> <li>… ※後に追加した頂点の座標を移動して、調整します。</li> </ul> |
|----------------------------------------------------------------------------------------------------|----------------------------------------------------------------------------------------------------|
|                                                                                                    | 自宅の敷地の入力は以上です。                                                                                                    |

STEP2 隣棟

隣地の建物・屋根・開口部を入力します。

![](_page_3_Figure_6.jpeg)

![](_page_3_Figure_7.jpeg)

![](_page_3_Figure_8.jpeg)

【CAD 入力画面】で隣棟の左上、右下の頂点をクリックします。

•「隣棟 多角形」

【CAD 入力画面】で頂点となる位置を順番にクリックし、最後に始点をクリックして閉じます。

![](_page_4_Picture_0.jpeg)

#### ③ 隣棟屋根

![](_page_4_Picture_3.jpeg)

## ■隣棟屋根の入力手順

- ① 「隣棟 Box」または「隣棟 多角形」を入力します。 ※屋根が自動生成されます。
- ② 「隣棟高さ」で階数・高さを入力ます。
- ③「隣棟 屋根」ボタンをクリックし、
   [隣棟 屋根入力]で、屋根を自動生成、または、
   手動作成します。

## ④ 隣棟開口部

![](_page_4_Figure_9.jpeg)

## STEP3 道路

敷地の入力後に道路を入力します。

![](_page_5_Figure_4.jpeg)

![](_page_6_Picture_0.jpeg)

## 2. 地盤高さ(例題2: 傾斜地)

# 地盤高さについて

・地盤高さは、自宅のGLには影響しません。3Dビューのための機能です。

# 例題2:傾斜地

![](_page_6_Figure_6.jpeg)

![](_page_6_Figure_7.jpeg)

# 傾斜地入力の流れ

![](_page_6_Figure_9.jpeg)

1)【3Dビュー画面】に表示させたい全体の範囲および高低差を設定します。(上図【CAD入力画面】の赤枠線)

2) 細かい高低差を入力したい場合、等高線で入力します。 (上図【CAD入力画面】の折れ線)

3) 敷地ごとや敷地内の階段等の、範囲および高低差を設定します。(上図【CAD入力画面】の緑枠線)

![](_page_7_Picture_1.jpeg)

## STEP1 広域

広域の設定例【CAD 入力画面】

![](_page_7_Figure_4.jpeg)

![](_page_7_Figure_5.jpeg)

![](_page_7_Figure_6.jpeg)

![](_page_7_Figure_7.jpeg)

広域の完成イメージ【3D ビュー画面】

# ■広域の入力手順

 (1)【敷地・隣棟画面】から、「任意高低差」 ボタンをクリックします。

## 広域範囲入力

- ②[任意高低差画面]で「広域範囲入力」ボ タンをクリックします。
- ③【CAD 入力画面】で、範囲の左上と右下の頂点を2回クリックします。(BOX入力)

## ・頂点高さの変更

- ④ [任意高低差画面]で「高さ」を数値入力 してから、「頂点高さ」ボタンをクリック します。
- ⑤【CAD入力画面】で、高さを変更した い頂点をクリックします。

![](_page_8_Picture_1.jpeg)

## STEP2 等高線

等高線の設定例【CAD 入力画面】

![](_page_8_Figure_4.jpeg)

![](_page_8_Figure_5.jpeg)

・広域範囲内で、必ず1点以上をクリックして下さい。

![](_page_9_Picture_1.jpeg)

## STEP3 局所

+5000mm

+ 5000mmmm

5000mn+5000mm +5000mm

![](_page_9_Figure_3.jpeg)

#### 局所の完成イメージ【3D ビュー画面】

![](_page_9_Figure_5.jpeg)

![](_page_9_Figure_6.jpeg)

+500

+5000mm

・局所範囲を重ねて入力する事は出来ません。

以上で傾斜地の作成(例題2)は終了です。

# ユーザーサポート

お問い合わせ先:ホームズ君サポートセンター サービス時間 :【平日】10:00~12:00、13:00~17:00 メールアドレス:homes-support@integral.co.jp 電話番号 : 050-3104-6477 FAX番号 : 029-850-3334

※お問い合わせ前に、サポートページ(https://www.homeskun-f.com/support/)、

ホームズ君 FAQ(http://faq.homeskun.jp/) もご参照ください。

# ■ホームズ君マイページ (https://mypage.homeskun.jp/auth/login)

- ▼ホームズ君シリーズのユーザー様全員が利用可能です。
- ▼できること
  - ・お客様の登録情報の確認、変更
  - ・ホームズ君シリーズの購入履歴・シリアル番号の確認
  - ・最新の更新プログラムの確認およびダウンロード※
  - ・「ホームズ君すまいの安心フォーラム」会員専用コンテンツの閲覧※
    - ※「ホームズ君すまいの安心フォーラム」へのご入会が必要です。 (年会費¥40,000 [税別])

住宅性能診断士ホームズ君「すまいのかんたんプレゼン」 操作マニュアル 2019年 5月20日 初版発行 2025年 2月 7日 第5版発行 著作/発行 株式会社インテグラル 茨城県つくば市学園南2丁目7番地 TEL:029-850-3331 FAX:029-850-3334 https://www.integral.co.jp/ 無断転載を禁ず